## 3Shape TRIOS A/S

# TRIOS<sup>®</sup> Patient Monitoring – Szuvasodás

Betegek fogászati előzményei és összehasonlítások

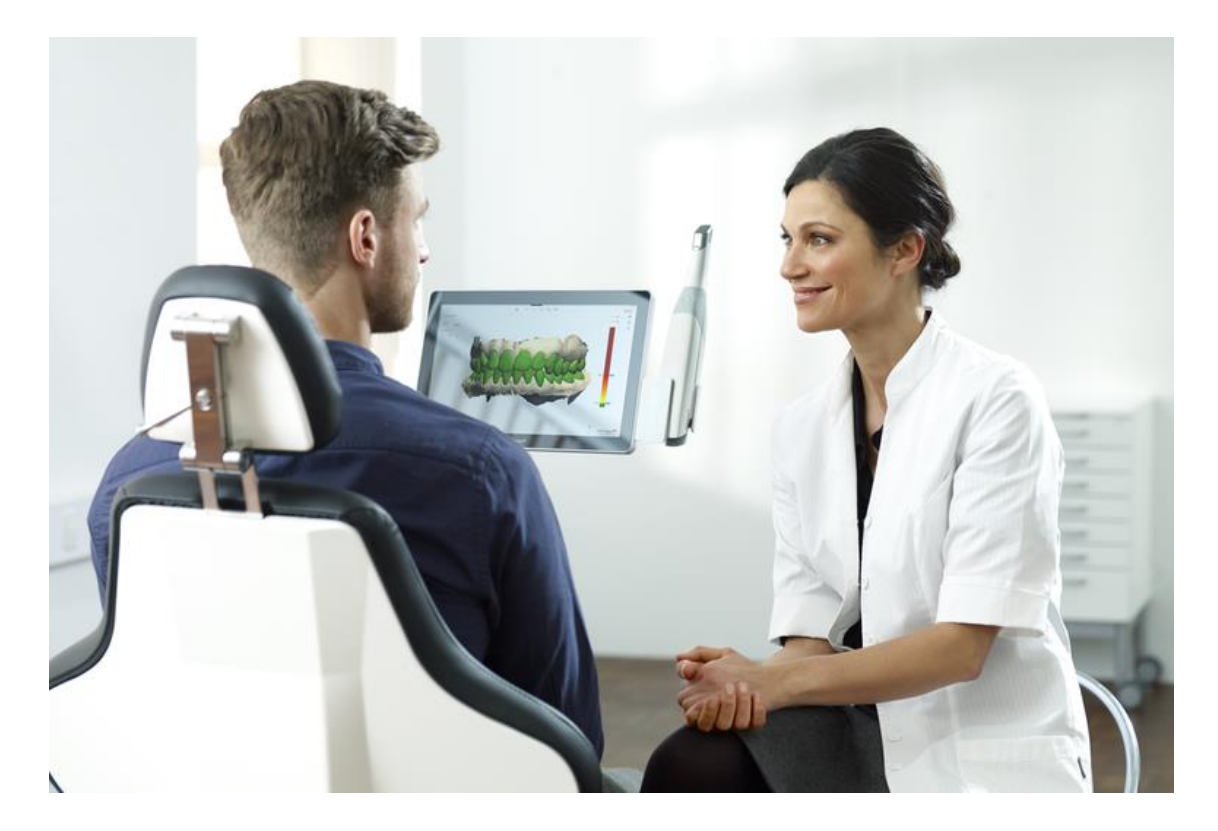

## Használati útmutató

www.3shape.com

Kizárólag orvosi rendelvényre

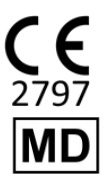

2021. február

TPM-R2.3-A-HU-FLUO

# Tartalomjegyzék

| A figyelmeztetések áttekintése                | 3 |
|-----------------------------------------------|---|
| 1 Kezdő lépések                               | 1 |
| 1.1 Bevezetés                                 | 1 |
| 1.2 Rendeltetésszerű használat                | 1 |
| 1.3 Használati javallatok                     | 1 |
| 1.4 Rendeltetésszerű felhasználói profil      | 1 |
| 1.5 Betegprofil                               | 1 |
| 1.6 Ellenjavallatok                           | 5 |
| 1.7 Címkék és szimbólumok magyarázata         | 5 |
| 1.8 Felhasználói kezelőfelület                | 5 |
| 1.9 A munkafolyamat áttekintése6              | 5 |
| 2 Felvételek kiválasztása7                    | 7 |
| 3 Szegmentálás 8                              | 3 |
| 4 Állkapocs összehangolása 10                 | ) |
| 4.1 Állkapocs-összehangolási módszerek10      | ) |
| 4.1.2 Vizsgált terület12                      | 2 |
| 5 Felvételek összehasonlítása 13              | 3 |
| 5.1 Mérések 13                                | 3 |
| 5.1.1 A toleranciasáv14                       | 1 |
| 5.2 Megjelenítések 16                         | 5 |
| 5.2.1 Szimuláció                              | 5 |
| 5.2.2 Szuvasodás segédeszköz16                | 5 |
| 6 Általános műveletek 19                      | Э |
| 6.1 Felvétel ellenőrzése19                    | Э |
| 6.2 Jobb oldali panel                         | Э |
| 7 Beállítások és követelmények 21             | 1 |
| 7.1 Általános beállítások21                   | 1 |
| 7.2 A TRIOS® Patient Monitoring beállításai21 | 1 |
| 7.3 Rendszerkövetelmények 22                  | 2 |
| 8 Gyártó adatai                               | 3 |
| 8.1 Webhely 23                                | 3 |
| 9 Használati útmutató 24                      | 4 |
| 10 Szabályozási képviselők 25                 | 5 |
| 11 Referenciák                                | 7 |

# A figyelmeztetések áttekintése

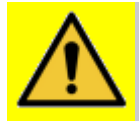

**Figyelmeztetés:** Bizonyos eszközök és funkciók színkódolást használnak. Ezek hatékony használatához képesnek kell lennie arra, hogy megkülönböztesse a színeket.

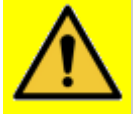

**Figyelmeztetés:** Az automatikus szegmentálás úgy van megtervezve, hogy csatolmányok nélküli fogakon működjön, ezért pontatlan eredményekhez vezethet, ha fogszabályozó-készülékkel ellátott állkapcsokra alkalmazza.

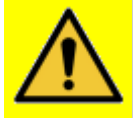

**Figyelmeztetés:** Győződjön meg arról, hogy helyes a szegmentált területek és a szegmensek azonosítása, mielőtt elfogadná őket, mivel ez hatással lesz a mérés végeredményére.

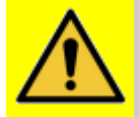

**Figyelmeztetés:** Ha engedélyezve van az Összehangolás javítása, győződjön meg arról, hogy helyesek az állkapocs-összehangolások, mielőtt elfogadná őket, mivel hatással lesznek a mérés végeredményére.

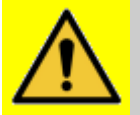

**Figyelmeztetés:** Az ínyváltozások összehasonlítása kevésbé lesz pontos, mint a fogazatváltozásoké. Ennek oka, hogy az íny lágy szövet, és ez hatással van a felvételek pontosságára.

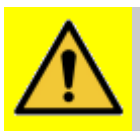

**Figyelmeztetés:** Ne használja a **Szimuláció nézetet** diagnosztika vagy kezelés céljára! A látott videó egy számított szimuláció, azaz nem a felvételek közötti változások valósághű ábrázolása, hanem a rendelkezésre álló adatokon alapuló közelítés.

# 1 Kezdő lépések

## **1.1 Bevezetés**

A 3Shape TRIOS<sup>®</sup> Patient Monitoring egy egyedi eszköz a TRIOS<sup>®</sup> szkennerhez, amelynek segítségével összehasonlíthatja egy páciens különböző időpontokban készített intraorális felvételeit, hogy ellenőrizhesse a páciens fogászati állapotát, és nyomon követhesse a változásokat.

A TRIOS<sup>®</sup> Patient Monitoring szoftver részeként lejátszhat egy szimulációs videót, amely fokozatosan megmutatja a fogászati változásokat, közvetlenül összehasonlíthat két felvételt egymásra helyezve őket, méréseket végezhet a fog alakjának változásával kapcsolatban és a különböző felvételek között, illetve létrehozhat kétdimenziós keresztszelvényt a pont-pont mérésekhez.

Ez az online súgó minden információt tartalmaz, amely a TRIOS® Patient Monitoring munkafolyamatának megismeréséhez szükséges.

### 1.2 Rendeltetésszerű használat

A TRIOS<sup>®</sup> Patient Monitoring szoftver rendeltetése adatokat szolgáltatni (a hivatalos mértékegységben) a betegek fogászati állapotának időbeli változásairól a fogazat 3D-felvételeinek összehasonlítása révén, a fogak fluoreszcencia-felvételeinek megjelenítésével, így segítséget adva a harapási és a felületi szuvasodás diagnózisában.

## 1.3 Használati javallatok

A TRIOS<sup>®</sup> Patient Monitoring szoftver a következőkre használható:

- a betegek fogainak morfológiájában történt változások azonosítása;
- a betegek fogainak pozíciójában történt változások azonosítása.
- Az állandó premolárisok és a molárisok szuvasodási állapotának értékelése.

### **1.4 Rendeltetésszerű felhasználói profil**

A TRIOS<sup>®</sup> Patient Monitoring rendszert csak megfelelően képzett fogászati szakemberek használhatják fogászati klinikákon.

### 1.5 Betegprofil

A TRIOS<sup>®</sup> Patient Monitoring szoftver a fogászati kezeléseket segíti minden páciens esetén.

## 1.6 Ellenjavallatok

Nincs.

## 1.7 Címkék és szimbólumok magyarázata

Az online súgórendszerben alkalmazott szimbólumok a következők:

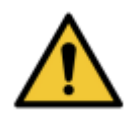

#### FIGYELMEZTETÉS

A figyelmeztetés olyan helyzetekre vonatkozik, amikor közepes szintű személyi sérüléssel kapcsolatos kockázat merül fel, ha az utasítást nem tartják be.

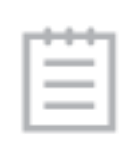

#### MEGJEGYZÉS

Olyan fontos utasítás, amely nem tartozik a figyelmeztetés/vigyázat kategóriába, azonban szigorúan betartandó.

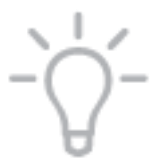

**TIPP** Tanácsok, tippek, kiegészítő információk a rendszer optimális működésének elősegítéséhez.

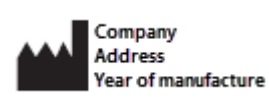

A vállalat, a vállalat címe és a gyártás éve

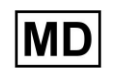

Orvostechnikai eszköz

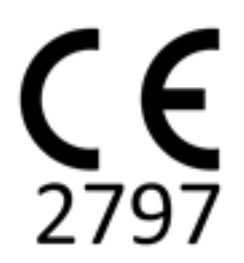

CE-jelölés a bejelentett szervezet számával

## 1.8 Felhasználói kezelőfelület

A felhasználói kezelőfelület általános leírását a 3Shape Dental Desktop használati útmutatójában találja.

### 1.9 A munkafolyamat áttekintése

A TRIOS<sup>®</sup> Patient Monitoring megnyitásához a Munkafolyamat sávon vagy a Műveletek áttekintő nézetben nyomja meg a **TPM** ikont.

A TRIOS<sup>®</sup> Patient Monitoring szoftvert úgy is megnyithatja, hogy kiválaszt egy *Csak szkennelés* típusú esetet (a *Betegek* vagy az *Esetek* nézetben), majd megnyomja a Munkafolyamat sávon található TRIOS<sup>®</sup> Patient Monitoring ikont.

A TRIOS® Patient Monitoring a következő, a jelen használati útmutatóban részletesen ismertetett lépésekből áll:

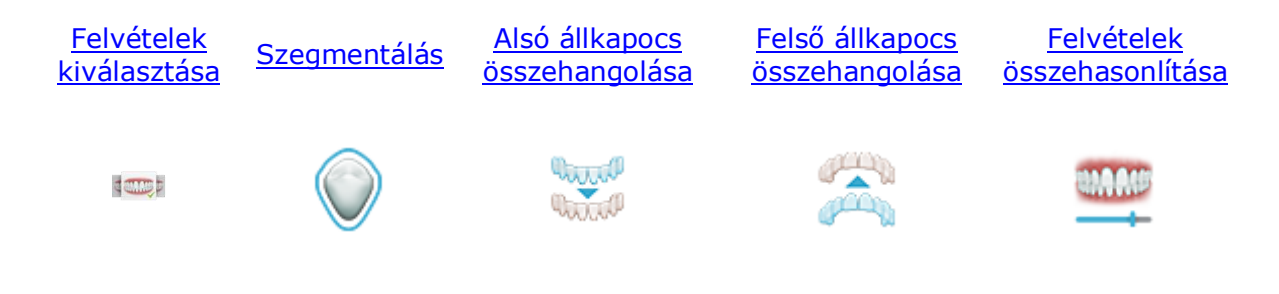

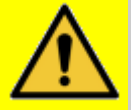

Figyelmeztetés: Bizonyos eszközök és funkciók színkódolást használnak. Ezek hatékony használatához képesnek kell lennie arra, hogy megkülönböztesse a színeket.

## 2 Felvételek kiválasztása

A TRIOS<sup>®</sup> Patient Monitoring rendszerben az összehasonlítás első lépése a **Felvételek kiválasztása**. Ez lehetővé teszi, hogy kiválassza az összehasonlítandó felvételeket.

A felvételek kiválasztásához kattintson vagy koppintson a vizsgálni kívánt felvételekre, és erősítse meg az adott Patient Monitoring-munkamenetre érvényes kiválasztását. A rendelkezésre álló felvételeket a **Felvételek kiválasztása** részben korlátozhatja a vizsgálni kívánt felvételekre a szűrési opciók alkalmazásával.

## 3 Szegmentálás

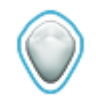

A felvételek kiválasztása után bizonyosodjon meg arról, hogy a felvételek szegmentáltak. A felvételek szegmentálása lehetővé teszi a szoftver számára az egyes fogak azonosítását és összehasonlítását.

A beteg újonnan lekért felvételén a **Szegmentálás** lépés elkezdésekor a szegmentálás automatikusan elindul. Miután az automatikus szegmentálás befejeződött, ellenőrizheti, hogy a szegmentálás helyes-e. A szegmentálást manuálisan is végrehajthatja a szerkesztőeszközök segítségével. Miután ellenőrizte, hogy minden fog helyesen van szegmentálva és azonosítva, kattintson/koppintson a **Szegmentálás elfogadása** vagy **Elfogadás és folytatás** lehetőségre. A következő lépésre csak az összes szegmentálás elfogadása után tud továbbmenni.

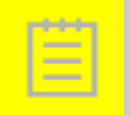

**Megjegyzés:** Az automatikus szegmentálás nem hajtható végre internetkapcsolat nélkül. A kézi szegmentálás azonban offline is elvégezhető.

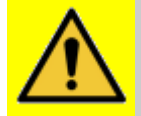

**Figyelmeztetés:** Az automatikus szegmentálás úgy van megtervezve, hogy csatolmányok nélküli fogakon működjön, ezért pontatlan eredményekhez vezethet, ha fogszabályozó-készülékkel ellátott állkapcsokra alkalmazza.

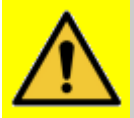

**Figyelmeztetés:** Győződjön meg arról, hogy helyes a szegmentált területek és a szegmensek azonosítása, mielőtt elfogadná őket, mivel ez hatással lesz a mérés végeredményére.

| Szegmentációszerkesztő eszközök |                                                                                                    |  |
|---------------------------------|----------------------------------------------------------------------------------------------------|--|
| J                               | Szegmentációs ecset: Ezzel megfesthet egy területet egy szegmens<br>hozzáadásához vagy új szegmens létrehozásához. |  |
| <b>*</b>                        | Szegmentációs radír: Törli a szegmentált terület egy részét.                                                       |  |

| # | Fogazonosító módosítása: Kattintson egy szegmentált területre a<br>fogazonosító párbeszédpanel megjelenítéséhez. Itt módosíthatja a<br>szegmens azonosítóját. A szegmenst teljes mértékben is eltávolíthatja úgy,<br>hogy a párbeszédpanelen a kukaikonra kattint. |  |  |
|---|----------------------------------------------------------------------------------------------------|--|--|
| θ | Ecsetméret módosítása: A csúszkát mozgatva módosíthatja a kefe méretét.                                                                                                    |  |  |
| 5 | Módosítások visszavonása.                                                                                                    |  |  |
| 2 | Módosítások újbóli elvégzése.                                                                                                    |  |  |
|   | Szegmentálás automatikus újraszámolása.                                                                                                    |  |  |
| 0 | Megjegyzés: Ez eltávolít minden manuális módosítást.                                                                                                    |  |  |
|   |                                                                                                    |  |  |

## 4 Állkapocs összehangolása

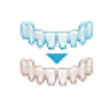

A\_A\_A\_

Az összes szegmentált felvétel ellenőrzése után a következő lépés annak biztosítása, hogy pontosan legyenek összehangolva az összehasonlításhoz. Az összehangolás biztosítja, hogy a felvételek helyesen legyenek egymásra helyezve, így a változások azonosíthatók lesznek a <u>Felvételek</u> <u>összehasonlítása</u> lépésben.

Megjegyzés: Az Állkapocs összehangolása lépés le van tiltva, amikor csak egy felvételt használ.

Az állkapcsok összehangolása automatikusan történik, és a legutóbbi állkapocsfelvétel összehangolása jelenik meg a képernyőn. Az állkapocsfelvételek más módszerekkel is összehangolhatók.

Ha elégedett az állkapocs összehangolásával, kattintson/koppintson az **Összehangolás** elfogadásavagy Elfogadás és folytatása lehetőségre. A <u>Felvételek összehasonlítása</u> lépés letiltva marad a szükséges állkapocs-összehangolási lépés(ek) végrehajtásáig.

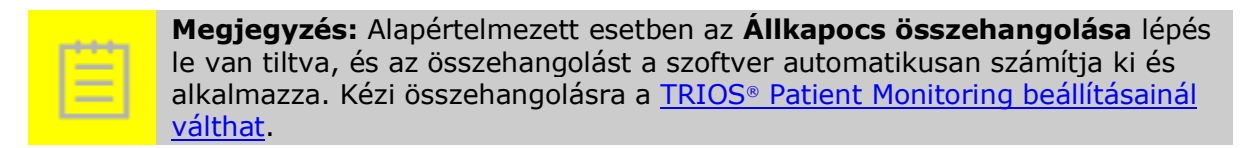

### 4.1 Állkapocs-összehangolási módszerek

A felvételek összehangolásának alapértelmezett módszere az

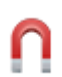

**automatikus összehangolás**. Ez automatikusan megkeresi a két felvétel legpontosabb összehangolását.

А

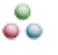

**Hárompontos összehangolással** a felvételpárokat úgy hangolhatja össze, hogy kiválaszt három összetartozó pontot az egyes felvételeken.

A

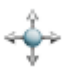

**Kézi összehangolással** a felvételpárokat kézzel hangolhatja össze, mégpedig a másodlagos felvétel mozgatásával és elforgatásával.

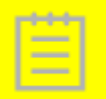

**Megjegyzés:** A kézi összehangolás használatát csak kivételes esetekben javasoljuk.

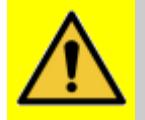

**Figyelmeztetés:** Ha engedélyezve van az Összehangolás javítása, győződjön meg arról, hogy helyesek az állkapocs-összehangolások, mielőtt elfogadná őket, mivel hatással lesznek a mérés végeredményére.

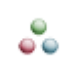

----

\_\_\_\_

A Hárompontos összehangolással a felvételpárokat úgy hangolhatja össze, hogy kiválaszt három összetartozó pontot az egyes felvételeken. Ezenkívül opcionálisan kiválaszthatja a vizsgált területet, amelyre az algoritmus összpontosítani fog.

**Megjegyzés:** A pontokat olyan területeken helyezze el, amelyek nem módosultak a felvételek elkészítése közötti időszakban.

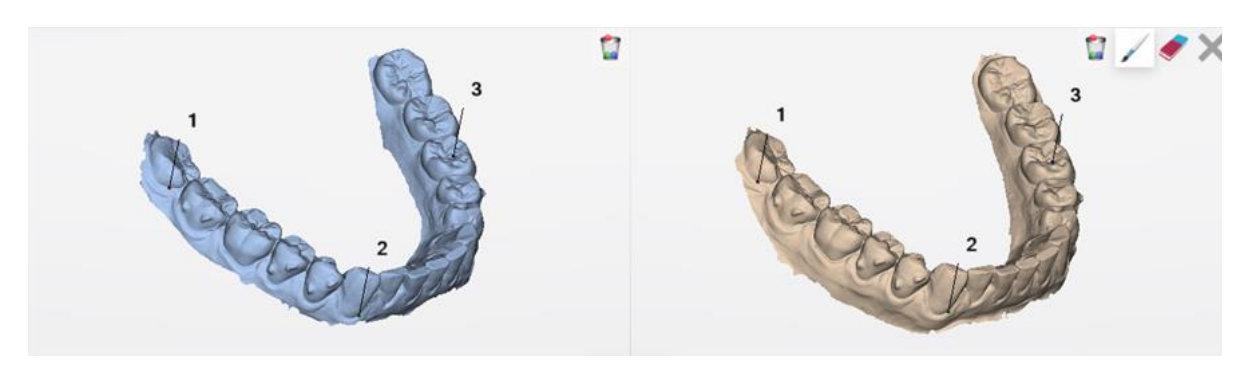

Régebbi felvétel ablakrésze

Újabbi felvétel ablakrésze

| Hárompontos összehangolási eszközök |                                                                                                    |  |  |
|-------------------------------------|----------------------------------------------------------------------------------------------------|--|--|
|                                     | Pontok törlése: Töri a kiválasztott pontokat a felvételből.                                          |  |  |
|                                     | Hozzáadás: Befest egy területet, így hozzá tudja adni a vizsgált területhez ennek összehangolásához. |  |  |
|                                     | <b>Megjegyzés:</b> Csak akkor használható, miután mindkét felvételen beállította a három pontot.     |  |  |
|                                     | <b>Eltávolítás</b> : Eltávolítja a vizsgált terület egy részét.                                      |  |  |
|                                     | <b>EITAVOIITAS</b> : EITAVOIITJA A VIZSGAIT TERUIET EGY RESZET.                                      |  |  |

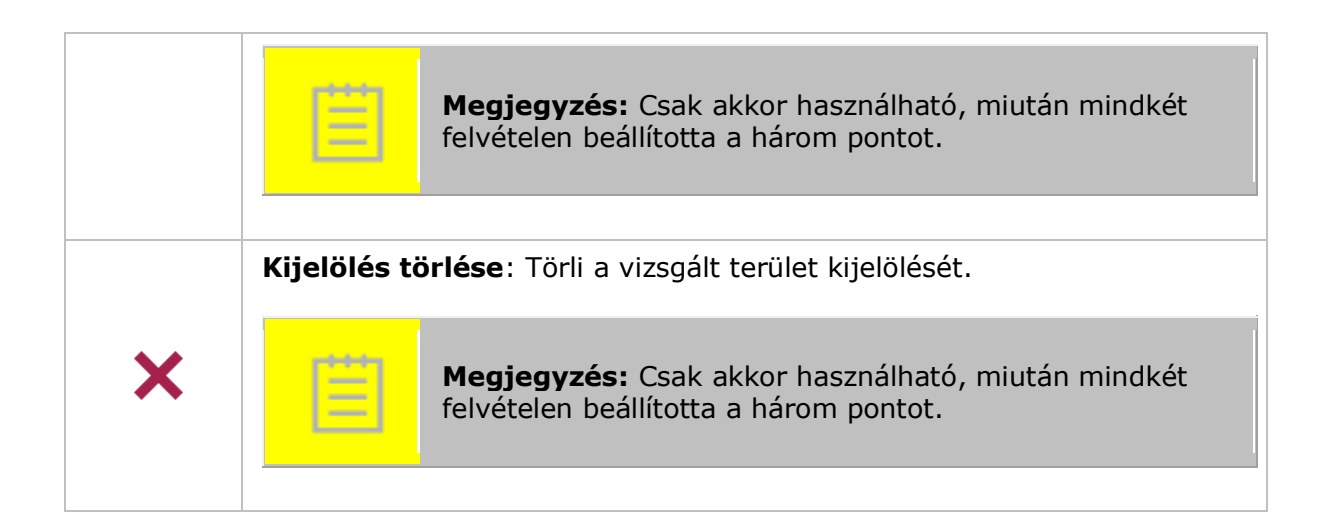

#### 4.1.2 Vizsgált terület

<u>\_\_\_\_\_</u>

\_\_\_\_

Beállíthat egy vizsgált területet, hogy a végső összehangolást az adott területre optimalizálja. Ehhez kattintson/koppintson az elsődleges ablakrészbe, és húzza az egeret/ujját, amíg be nem színezi zöldre a kívánt területet. A vizsgált terület csak azután adható meg, hogy mindkét felvételen elhelyezte az összes pontot.

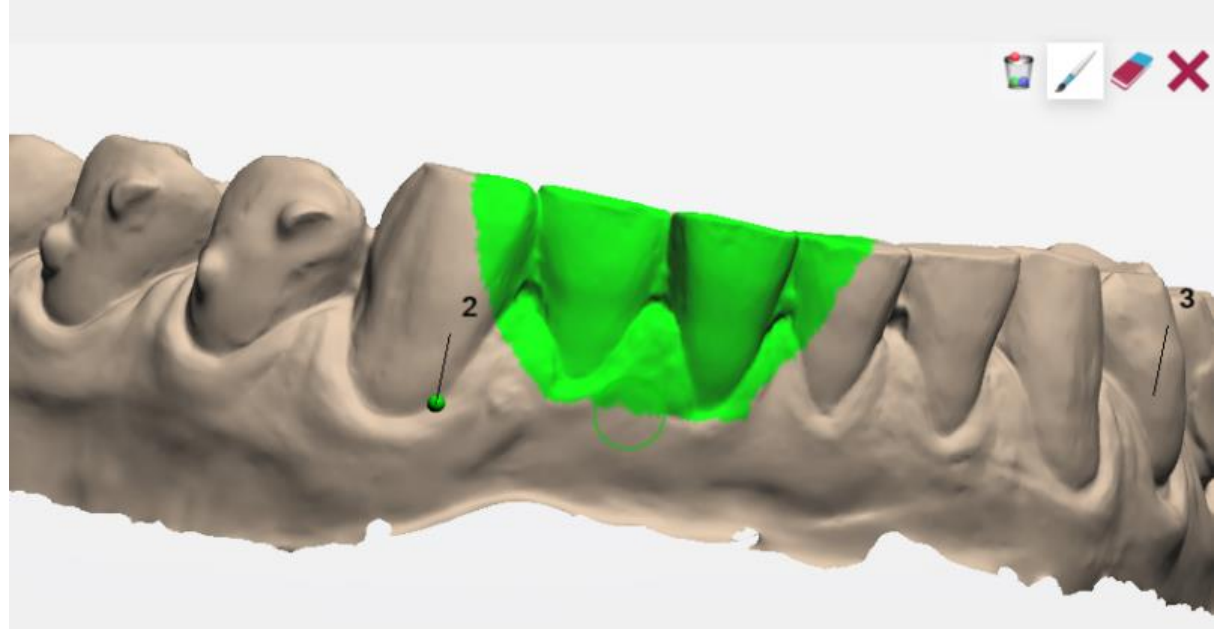

Két elülső fogra felfestett vizsgált terület

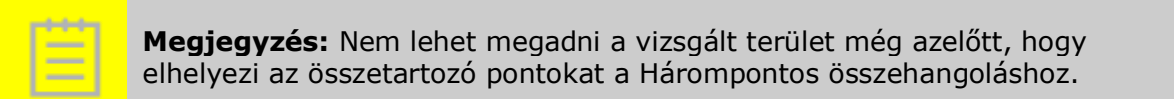

**Megjegyzés:** A vizsgált területet olyan területen helyezze el, amely nem módosult a felvételek elkészítése közötti időszakban.

## 5 Felvételek összehasonlítása

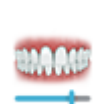

A **Felvételek összehasonlítása** a végső munkafolyamati lépés a TRIOS® Patient Monitoring rendszerben. Itt összehasonlíthat két kiválasztott felvételt, valamint szimulációs videókat is lejátszhat, hogy lássa a felvételek változásait az idő során.

A Felvételek összehasonlítása két nézetet tartalmaz:

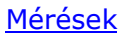

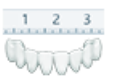

<u>Megjelenítések</u>

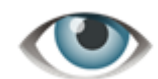

alapértelmezett esetben kiválasztva

### 5.1 Mérések

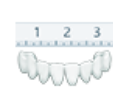

A\_A\_A\_

\_\_\_\_\_

A **Mérések** nézet lehetővé teszi, hogy közvetlen összehasonlításokat vagy méréseket végezzen két kiválasztott felvétel között különböző mérési eszközök segítségével.

**Megjegyzés:** A szoftverben minden mérési eredmény milliméterben jelenik meg, és két tizedes pontosságú (+/-0,01 mm).

A TRIOS® Patient Monitoring rendszer a következő mérési eszközöket kínálja:

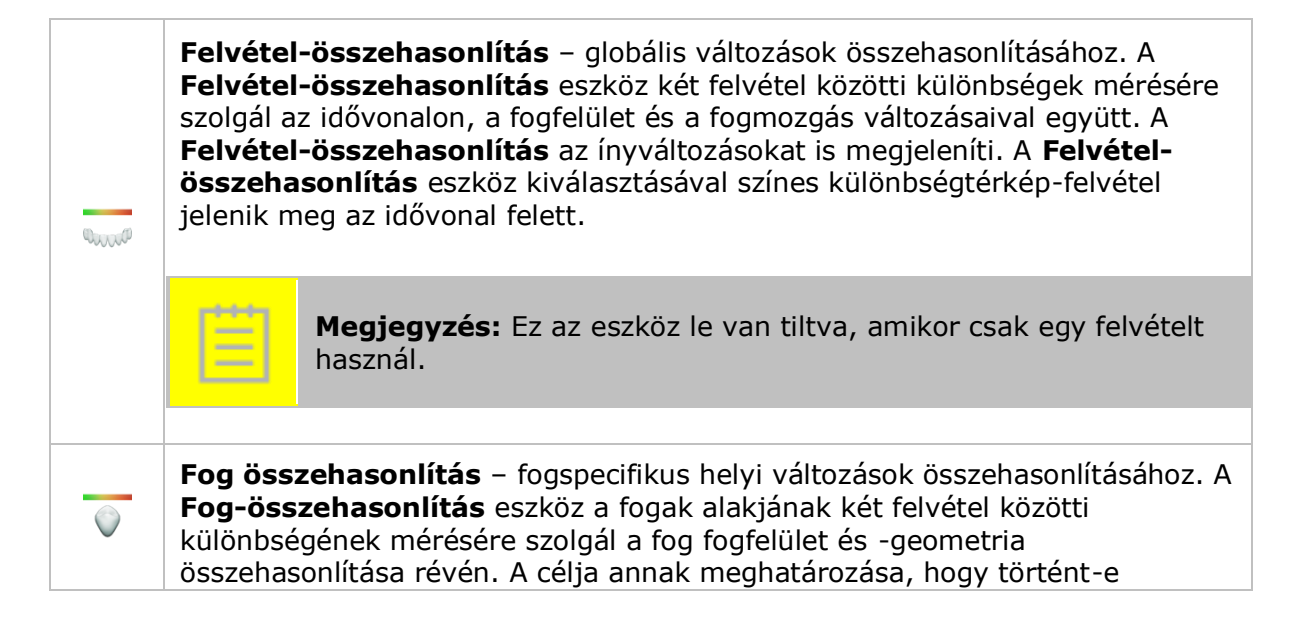

bármilyen fogdeformáció. A **Fog-összehasonlítás** eszköz kiválasztásával színes különbségtérkép-felvétel jelenik meg az idővonal felett. A különbség pontos értékét egy adott ponton úgy mérheti meg, hogy az egérrel a különbségtérkép-felvételre mutat, ahol megjelenik egy jegyzet a pont-pont távolság értékével.

**Megjegyzés:** Ez az eszköz le van tiltva, amikor csak egy felvételt használ.

**Keresztmetszet** – kétdimenziós összehasonlítás és mérések. A **Keresztmetszet** eszközzel egy kétdimenziós keresztmetszeti rajzot hozhat létre egy vizsgált síkhoz. A **Keresztmetszet** funkció "felvételkeresztmetszetként" és "fog-keresztmetszetként" érhető el, amelyek a megadott sík által lefedett területben különböznek egymástól.

Keresztmetszet létrehozásához húzzon egy vonalat az egérrel/ujjával az állkapocsfelvételekre oda, ahová a keresztmetszett helyezni szeretné. A Keresztmetszet ablakban megjelenik a keresztmetszet eredménye, azaz a kétdimenziós keresztmetszet ott, ahol a vonalat húzta. Fog-keresztmetszet készítésekor a vonal meghúzása előtt ki kell választania a fogat.

A Keresztmetszet ablakban az egyes felvételek bármely két pontja között végezhető mérés. A mérés elvégzéséhez kattintson/koppintson az ablakban található vonalak egyikére, majd egy vonal másik pontjára.

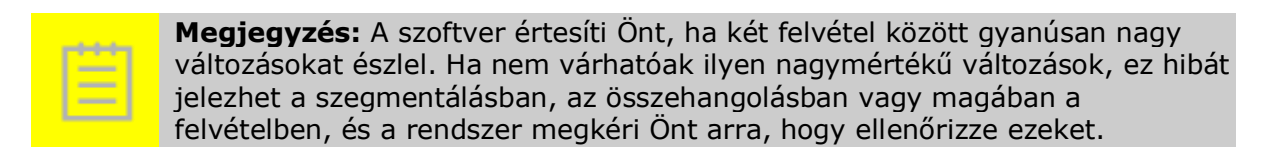

**Megjegyzés:** Az ínyváltozások összehasonlítása kevésbé lesz pontos, mint a fogazatváltozásoké. Ennek oka, hogy az íny lágy szövet, és ez hatással van a felvételek pontosságára.

#### 5.1.1 A toleranciasáv

<u>+++</u>

\_\_\_\_

Ξ

A TRIOS<sup>®</sup> Patient Monitoring két típusú állítható toleranciasávval rendelkezik, amelyek célja világosan megmutatni az összehasonlított felvételpárokon megjelenő színek jelentését és meghatározni a vizsgálni kívánt értéktartományt.

A toleranciasávok beállításához húzza a csúszkákat felfelé és lefelé a kívánt minimális és maximális értékekre.

Minden érték milliméterben van megadva.

#### Felvétel-összehasonlítási toleranciasáv

Két felvétel abszolút változását mutatja.

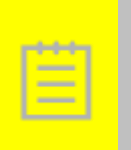

**Megjegyzés:** A minimális és a maximális toleranciaértékek módosíthatók. A minimális toleranciaérték 0,3 mm, és alapértelmezett beállítása szintén 0,3 mm.

A maximális toleranciaérték 2 mm, alapértelmezett beállítása pedig 0,8 mm.

A maximális toleranciaérték feletti értékek sötétpiros színben jelennek meg.

A minimális és maximális toleranciaértékek közötti összes érték sárga és piros közötti színben jelenik meg.

A minimális toleranciaérték alatti értékek zöld színben jelennek meg.

A felvételek fehér területei, amint ez a toleranciasáv alatt látható, olyan területeket jelölnek, ahol nem áll rendelkezésre összehasonlítható adat.

#### Fog-összehasonlítási toleranciasáv

Megmutatja a fogak morfológiájának irányított változásait: a negatív értékek méretcsökkenést (veszteséget), míg a pozitív értékek méretnövekedést (nyereséget) jeleznek.

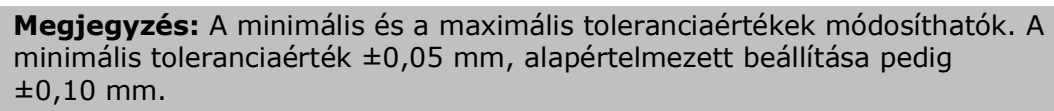

A maximális toleranciaérték ±2 mm, alapértelmezett beállítása pedig ±0,80 mm.

A maximális pozitív toleranciaérték feletti értékek sötétlila színben jelennek meg.

A minimális és a maximális pozitív toleranciaértékek közötti értékek világoskék és sötétkék közötti színben jelennek meg.

A maximális negatív és minimális pozitív közötti toleranciaértékek közötti értékek zöld színben jelennek meg.

A maximális és minimális negatív toleranciaértékek közötti értékek sárga és piros közötti színben jelennek meg.

A minimális negatív toleranciaérték alatti értékek sötétpiros színben jelennek meg.

A felvételek fehér területei, amint ez a toleranciasáv alatt látható, olyan területeket jelölnek, ahol nem áll rendelkezésre összehasonlítható adat.

## 5.2 Megjelenítések

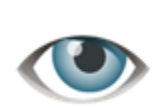

A **Megjelenítések** nézet lehetővé teszi egy szimulációs videó lejátszását, amely megmutatja a fogászati állapot szimulált időbeni változását, valamint a nyers és a pontozott fluoreszcencia-felvételeket. Ezt az orvosok a betegekkel való kommunikációra és oktatásukra használhatják.

A TRIOS® Patient Monitoring rendszer a következő megjelenítési nézeteket biztosítja:

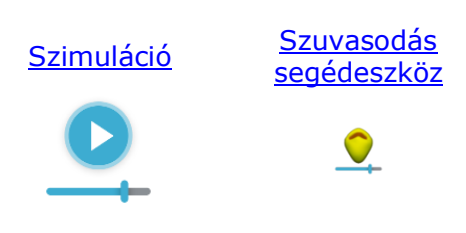

#### 5.2.1 Szimuláció

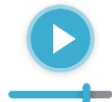

A **Szimuláció** nézet lehetővé teszi egy szimulációs videót lejátszását, amely megmutatja a fogászati állapot szimulált időbeni változását. Ez csak a fogászati változások megjelenítésére használható.

Megjegyzés: Ez a lépés le van tiltva, amikor csak egy felvételt használ.

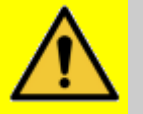

-

**Figyelmeztetés:** Ne használja a **Szimuláció nézetet** diagnosztika vagy kezelés céljára! A látott videó egy számított szimuláció, azaz nem a felvételek közötti változások valósághű ábrázolása, hanem a rendelkezésre álló adatokon alapuló közelítés.

#### 5.2.2 Szuvasodás segédeszköz

A *Szuvasodás segédeszköz* lehetővé teszi, hogy lássa a nyers *Fluoreszcencia* és *Szuvasodáskijelzés* nézeteket. Ezek csak megjelenítésre használhatóak.

A TRIOS<sup>®</sup> Patient Monitoring rendszer a következő Szuvasodás segédeszköz megjelenítési nézeteket biztosítja:

- Fluoreszcencia lehetővé teszi, hogy lássa a nyers fluoreszcencia-felvételeket
- <u>Szuvasodáskijelzés</u> lehetővé teszi, hogy lássa a pontozott fluoreszcenciafelvételeket

Alapértelmezés szerint a *Fluoreszcencia* nézet a nyers fluoreszcencia-felvételeket jeleníti meg az idővonal felett.

Az **Összehasonlító csúszka** az érintett területről készült két felvétel közötti gyors és könnyű nézetváltásra használható. A csúszka bal oldalán a régebbi, a jobb oldalán pedig az újabb felvétel látható. A Megjelenítési csúszka akkor érhető el, amikor egynél több Fluoreszcencia-felvétel áll rendelkezésre.

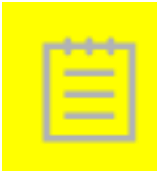

**Megjegyzés:** A Szuvasodás segédeszköz csak a diagnózisban segít, és a szokásos szuvasodás diagnosztikai módszerekkel együtt kell használni. A pontszám a szuvasodás mértékét jelzi tiszta fogakon (állandó molárok és premolárok), de a felhasználónak egyéb jeleket is figyelembe kell vennie. A szuvasodás pontszáma csak a szín megjelenésén alapul.

#### FLUORESZCENCIA

A *Fluoreszcencia* nézet láthatóvá teszi a nyers fluoreszcencia-felvételeket az idővonalon. A fogak zöld fluoreszcenciát mutatnak, és ismert, hogy a szuvasodás ezen fluoreszcencia megváltozását eredményezheti<sup>[1]</sup>. Ezenkívül a plakk vörös fluoreszcenciát mutathat<sup>[2]</sup>.

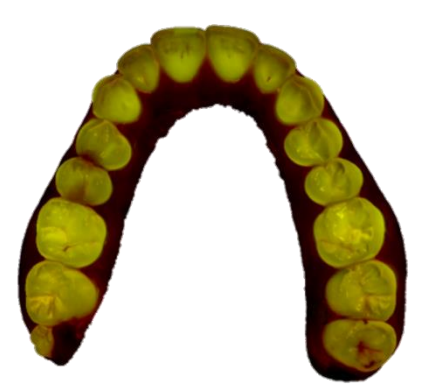

#### SZUVASODÁSKIJELZÉS

A Szuvasodáskijelzés lehetővé teszi a szuvasodást mutató rátétkép létrehozását a 3D-modell fluoreszcencia textúrája alapján. A Szuvasodáskijelzést színek jelzik, a részletekért lásd az alábbiakban a jelmagyarázatot. Segíti a felvétel értelmezését, ha megkeresi a felvételen látható színeket a színsávon.

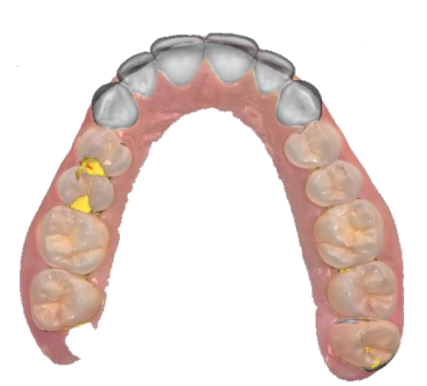

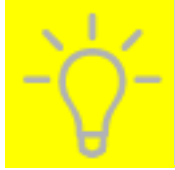

**Tipp:** A következő dolgok nem specifikus jeleket okozhatnak: fogkő, plakk, íny, foltok, tömések, koronák, fogszabályozók.

**Tipp:** Ha a szoftverrel segítik a szuvasodás észlelését, akkor javasolt a szkennelés előtti fogmosás. A plakk és a fogkő a szuvas elváltozásokhoz hasonló színeket eredményez, ezért a nem specifikus jelek elkerülése érdekében el kell őket távolítani.

#### A szuvasodás fázisának kijelzése

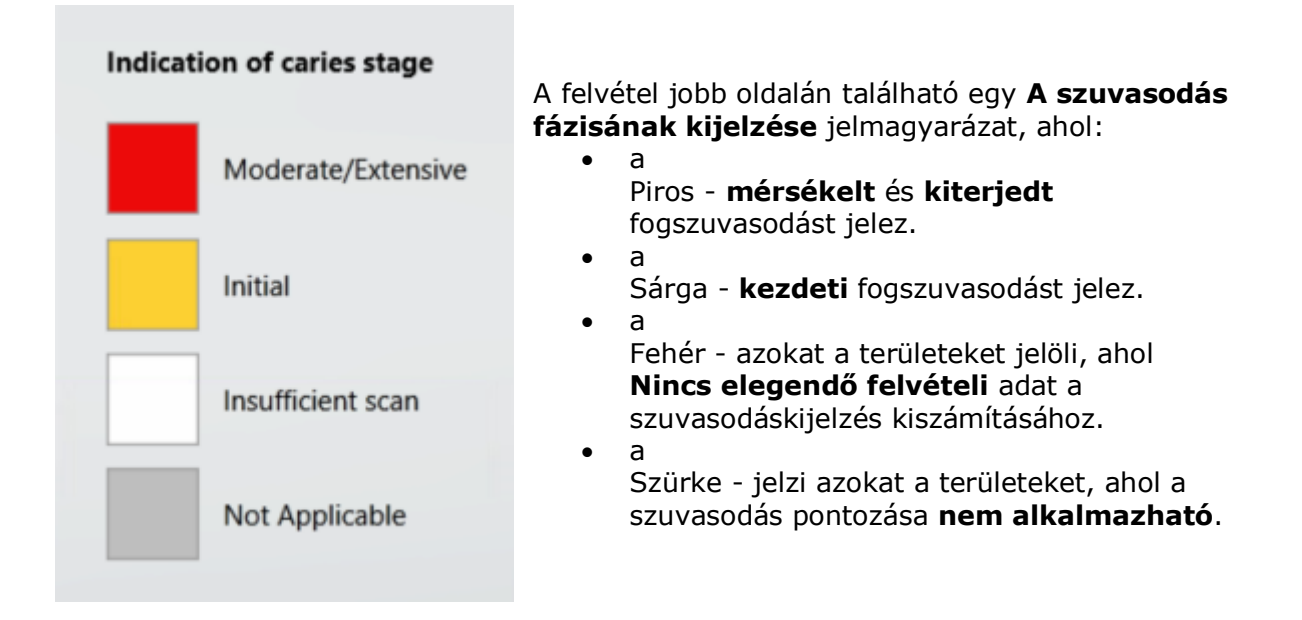

# 6 Általános műveletek

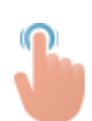

Megvizsgálhatja a felvételeket, beállíthatja az állkapocs átlátszóságát, átválthatja a felvételtextúrát, és kiválaszthatja az előre beállított megtekintési módot a TRIOS<sup>®</sup> Patient Monitoring szoftver használata közben.

### 6.1 Felvétel ellenőrzése

A felvételeket elforgathatja, mozgathatja, nagyíthatja és kicsinyítheti a szegmentálás ellenőrzéséhez, az állkapocs összehangolásához és a felvételek összehasonlításához.

| Forgatás    | A felvétel elforgatásához húzza <b>egyik ujját</b> az érintőképernyőn, vagy<br>tartsa nyomva a <b>jobb egérgombot</b> a felvételen kívül, és mozgassa az<br>egeret. |
|-------------|----------------------------------------------------------------------------------------------------|
| Mozgatás    | A felvétel mozgatásához húzza <b>két ujját</b> az érintőképernyőn, vagy tartsa<br>nyomva a <b>görgetőkereket</b> , és mozgassa az egeret.                           |
| Nagyítás    | Nagyításhoz húzza szét <b>két ujját</b> az érintőképernyőn, vagy <b>görgessen</b><br><b>felfelé</b> az egérrel.                                                     |
| Kicsinyítés | Kicsinyítéshez húzza össze <b>két ujját</b> az érintőképernyőn, vagy<br><b>görgessen lefelé</b> az egérrel.                                                         |

### 6.2 Jobb oldali panel

A képernyő jobb oldalán a nézettel kapcsolatos különféle funkciók találhatók.

| i | <b>Információs doboz</b> – megjeleníti az aktuális lépéssel kapcsolatos<br>információkat.                                                           |
|---|----------------------------------------------------------------------------------------------------|
| - | <b>Elölnézet</b> – megjeleníti a felvétel elülső oldalát. Csak a <u>Felvételek</u><br>összehasonlítása lépésben használható.                        |
| 0 | <b>Teljes okklúziós nézet -</b> megjeleníti mindkét állkapocs okklúziós oldalát. Csak<br>a <u>Felvételek összehasonlítása</u> lépésben használható. |

|          | Felső okklúziós nézet – megjeleníti a felső állkapocs okklúziós oldalát. Csak a <u>Felvételek összehasonlítása</u> lépésben használható.                  |
|----------|----------------------------------------------------------------------------------------------------|
| $\smile$ | <b>Alsó okklúziós nézet –</b> megjeleníti az alsó állkapocs okklúziós oldalát. Csak a<br><u>Felvételek összehasonlítása</u> lépésben használható.         |
| zo       | <b>Felesleges fogíny levágása</b> – csak a <u>Felvételek összehasonlítása</u> lépésben használható.                                                       |
| 12       | <b>Pillanatfelvétel</b> – felvételt készít a képernyőről, amelyet fájlba és a Windows<br>vágólapjára ment.                                                |
| ٢        | <b>Textúra be- és kikapcsolása</b> – csak a Fedés, <u>Keresztmetszet</u> és <u>Szimuláció</u><br>nézetekben használható.                                  |
|          | Újabb felső állkapocs átlátszósági csúszkája – a csúszka mozgatásával                                                                                     |
|          | módosítható az újabb felső állkapocs átlátszósága. Ha hiányzik a megfelelő<br>felvétel, akkor ez a csúszka nem használható.                               |
|          | Újabb alsó állkapocs átlátszósági csúszkája – a csúszka mozgatásával                                                                                      |
|          | módosítható az újabb alsó állkapocs átlátszósága. Ha hiányzik a megfelelő<br>felvétel, akkor ez a csúszka nem használható.                                |
|          | Régebbi felső állkapocs átlátszósági csúszkája – a csúszka mozgatásával                                                                                   |
|          | módosítható a régebbi felső állkapocs átlátszósága. Ha hiányzik a megfelelő<br>felvétel, akkor ez a csúszka nem használbató. Ez a csúszka csak a Fedés és |
|          | a <u>Keresztmetszet</u> nézetekben használható.                                                                                                    |
|          | Régebbi alsó állkapocs átlátszósági csúszkája – a csúszka mozgatásával                                                                                    |
| 5        | módosítható a régebbi alsó állkapocs átlátszósága. Ha hiányzik a megfelelő                                                                                |
|          | a <u>Keresztmetszet</u> nézetekben használható.                                                                                                    |
|          |                                                                                                    |

## 7 Beállítások és követelmények

A Beállítások lapon a következőket adhatja meg: <u>Általános beállítások</u>, Anyagbeállítások, Gyártásbeállítások, Importálás és exportálás beállításai, Kapcsolatbeállítások és a <u>TRIOS Patient Monitoring beállításai</u>.

## 7.1 Általános beállítások

A leírás a 3Shape Dental Desktop használati útmutatójának **Általános beállítások** című részében található.

### 7.2 A TRIOS<sup>®</sup> Patient Monitoring beállításai

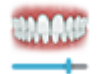

A TRIOS Patient Monitoring<sup>®</sup> beállításainak oldala számos lehetőséget nyújt a TRIOS<sup>®</sup> Patient Monitoring szoftver konfigurálásához.

#### Megnyitásához kattintson rendre a következőkre: **Továbbiak > Beállítások > TRIOS Patient Monitoring > Beállítások.**

| Patient<br>Monitoring<br>engedélyezve | A<br>TRIOS® Patient Monitoring alapértelmezett esetben engedélyezve<br>van.<br>Megjegyzés: Ha engedélyezve van a Patient Monitoring,<br>akkor kizárólag a <b>Csak szkennelés</b> munkafolyamat<br>használható, amelyet a Megrendelő űrlapon kell<br>kiválasztani.                                                      |  |  |
|---------------------------------------|----------------------------------------------------------------------------------------------------|--|--|
|                                       |                                                                                                    |  |  |
| Szegmentálás                          | Ez a beállítás határozza meg, hogy a <b>Szegmentálás</b> kiszámítása<br>helyileg, a számítógépen vagy online történik-e. A számítógép<br>konfigurációjától függően a legtöbb esetben a számítógépen történő<br>kiszámítás a gyorsabb.                                                                                  |  |  |
| Összehangolás                         | Ez a beállítás határozza meg, hogy az <b>Alsó és felső állkapocs</b><br>összehangolása lépései engedélyezve vannak-e, és részei-e a<br>munkafolyamatnak. Engedélyezésükhöz jelölje be a jelölőnégyzetet, és<br>fogadja el manuálisan az állkapocs-összehangolást a felvételek<br>összehasonlításának folytatása előtt. |  |  |
| engedélyezve                          | <b>Megjegyzés:</b> Az állkapocs-összehangolási lépések<br>alapértelmezés szerint le vannak tiltva a TRIOS® Patient<br>Monitoring telepítésekor.                                                                                                    |  |  |
|                                       |                                                                                                    |  |  |

megjelenítése során.

Jelölje be az **Infoszövegek megjelenítése** jelölőnégyzetet, ha Infoszövegek útmutató tippeket szeretne látni a TRIOS® Patient Monitoring lépései

### 7.3 Rendszerkövetelmények

Az alábbi táblázat a TRIOS® Patient Monitoring szoftver futtatásához szükséges minimális és ajánlott rendszerkövetelményeket tartalmazza.

| Tétel                            | Minimális<br>követelmények                              | Ajánlott követelmények                               |
|----------------------------------|---------------------------------------------------------|------------------------------------------------------|
| Operációs rendszer               | Windows 7, 8<br>vagy 10 (64 bites)                      | Windows 7, 8 vagy 10 (64 bites)                      |
| Memória                          | 16 GB                                                   | 16 GB                                                |
| Képernyőfelbontás                | 1280x800 vagy<br>hasonló                                | 1920x1200 vagy hasonló                               |
| Videokártya-<br>memória          | 2 GB                                                    | 4 GB NVidia, DirectX 11-támogatással                 |
| Szabad<br>merevlemez-<br>terület | 80 GB                                                   | 500 GB                                               |
| Processzor                       | IntelCore i5 vagy<br>vele egyenértékű,<br>4 logikai mag | IntelCore i7 vagy vele egyenértékű, 4<br>logikai mag |
| Hálózat                          | 2/2 Mbps                                                | 10/10 Mbps                                           |

## 8 Gyártó adatai

A 3Shape egy globális vállalat, amelynek irodái Európában, Ázsiában és Amerikában találhatók. A TRIOS® Patient Monitoring gyártója a 3Shape TRIOS A/S.

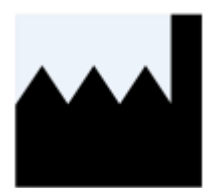

**3Shape TRIOS A/S** Holmens Kanal 7 1060 Copenhagen K Dánia Tel.: +45 70 27 26 20

<u>www.3shape.com</u> – ha többet szeretne megtudni a 3Shape vállalatról, a termékeinkről és irodáink elhelyezkedéséről világszerte, akkor látogasson el vállalati weboldalunkra.

<u>support.3shape.com</u> – Ha le szeretné tölteni a jelen használati útmutató nyomtatható változatát, vagy ha ingyenes nyomtatott példányt szeretne kérni belőle, akkor látogasson el az ügyfélszolgálat weboldalára.

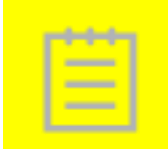

**Megjegyzés:** Kérjük, hogy az eszköz használatával kapcsolatban bekövetkezett bármilyen súlyos eseményt jelentsen a 3Shape vállalatnak a <u>support@3shape.com</u> címen, vagy azon állam illetékes hatóságának, amelyben a felhasználó és/vagy a beteg él.

Ha támogatási vagy ügyfélszolgálati kérdése van, vagy ha le szeretné tölteni vagy frissíteni szeretné a szoftvert, akkor forduljon a viszonteladóhoz.

## 8.1 Webhely

Ha szeretne többet megtudni a 3Shape vállalatról és fejlesztéseiről, látogasson el a <u>www.3shape.com</u> webhelyre.

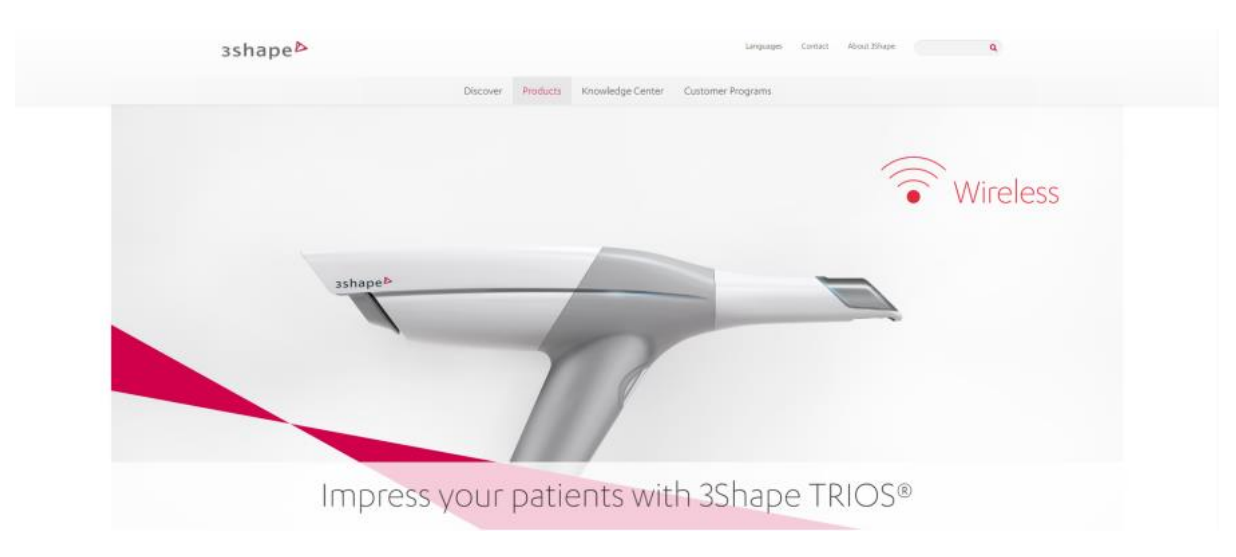

## 9 Használati útmutató

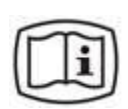

Ezt a használati útmutatót elektronikus formátumban adjuk a TRIOS® Patient Monitoring rendszerhez, nem nyomtatott dokumentumként. A konfigurálással és a működtetéssel kapcsolatos részletes utasításokat találhatja meg benne. Ez az útmutató a <u>www.3shape.com</u> webhelyről is letölthető. A használati útmutató ingyenes példányát 7 napon belül nyomtatott formában is megkaphatja, ha kapcsolatba lép a 3Shape ügyfélszolgálatával.

# 10 Szabályozási képviselők

Az alábbi képviselőket szükséges tájékoztatni az elővigyázatossági és az FSCA eljárásokkal kapcsolatban:

| Ország          | Képviselő                                                                                                    |
|-----------------|----------------------------------------------------------------------------------------------------|
| Ausztrália      | Ausztráliai megbízó<br>Emergo Australia<br>Level 20, Tower II<br>Darling Park<br>201 Sussex Street<br>Sydney, NSW 2000<br>Ausztrália                                                                                                    |
| Brazília        | Emergo Brazil Import Importação e Distribuição de Produtos<br>Médicos Hospitalares Ltda<br>Avenida Francisco Matarazzo, 1.752, Salas 502/503, Água<br>Branca, São Paulo-SP, CEP - 05001-200<br>Responsável Técnico: Luiz Levy Cruz Martins - CRF-SP: 42415<br>País de Fabricação: Dinamarca<br>Assistência técnica<br>3Shape Soluções Tecnológicas para Saúde Ltda<br>Avenida das Nações Unidas 12399<br>Conjunto 101B Ed. Landmark<br>São Paulo, SP, Brazília<br>Tel.: +551135963879 |
| Kanada          | Nincs országon belüli képviselő.<br>Kérjük, közvetlenül a 3Shape TRIOS A/S vállalathoz forduljon.                                                                                                    |
| Európai<br>Unió | <b>3Shape TRIOS A/S</b><br>Holmens Kanal 7<br>1060 Copenhagen K<br>Dánia<br>Tel.: +4570272620                                                                                                    |
| Japán           | <b>3Shape Japan</b><br>8F Shinkoh Nishi Azabu Building<br>2-11-2 Nishiazabu Minato-ku<br>Tokyo 106-0031<br>Japán<br>Tel: +81-3-6361-0766                                                                                                    |
| Korea           | <b>3Shape Korea Ltd.</b><br>37F, Korea Trade Tower<br>511 Youngdong-Daero,<br>Gangnam, Szöul, Korea                                                                                                    |

| USA | Medicept<br>200 Homer Ave # M100-2<br>Ashland, MA 01721<br>(508) 231-8842 |  |
|-----|---------------------------------------------------------------------------|--|
|-----|---------------------------------------------------------------------------|--|

## 11 Referenciák

1. Karlsson L. Caries detection methods based on changes in optical properties between healthy and carious tissue. Int J Dent 2010:270729.

2. Van der Veen MH, Thomas RZ, Huysmans Mc C, and Soet JJde. Red autofluorescence of dental plaque bacteria. Caries Research 2006:40;6,542-545.